## Auto Time Punch for Salary

Last Modified on 02/16/2023 10:42 am MST

## To set individually

- Edit Employee;
- From Salary / Wage Tab, check Auto Clock-In

| Profile                | Schedules / Roles       | Salary / Wages                    | Permissions   | Alerts                                       | Admin Alerts                        | Reminders, Certs   | & Custom Input    | Manager Notes |
|------------------------|-------------------------|-----------------------------------|---------------|----------------------------------------------|-------------------------------------|--------------------|-------------------|---------------|
| Wage<br>Part Time      | / Salary Infor          | mation<br>alaried Auto Clock-In / | Out of Exc    | lude Employ                                  | ree from                            | Contractor (no OT) | No Overtime Calci | ulated        |
| Full Tim<br>Since Hire | e ∨ all<br>syn          | Shifts (stops POS Time<br>nc'ing) | Punch         | Meal Dedu Payroll Exp Tip Pooling Auto Clock | uctions<br>port / API<br>g<br>k-Out |                    |                   |               |
| 4-10s (No              | o 40 hr OT, OT After 10 | hrs) Receives He                  | alth Benefits | Merit Points                                 | s (added to Tip N                   | lultiplier)        |                   |               |

To set globally:

- Gearwheel > General Settings > Other Settings
- Make the following selection and SAVE

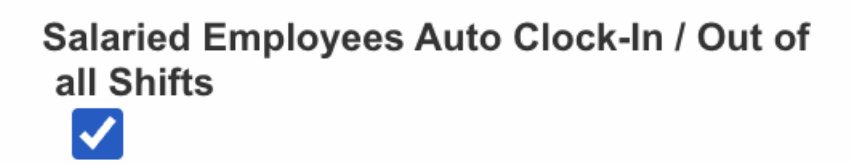

NOTE: Engaging this feature will match time punches to scheduled shifts.

NOTE: Engaging this feature will not affect prior punches, but will auto-clock going forward.